# Guida registro elettronico famiglie

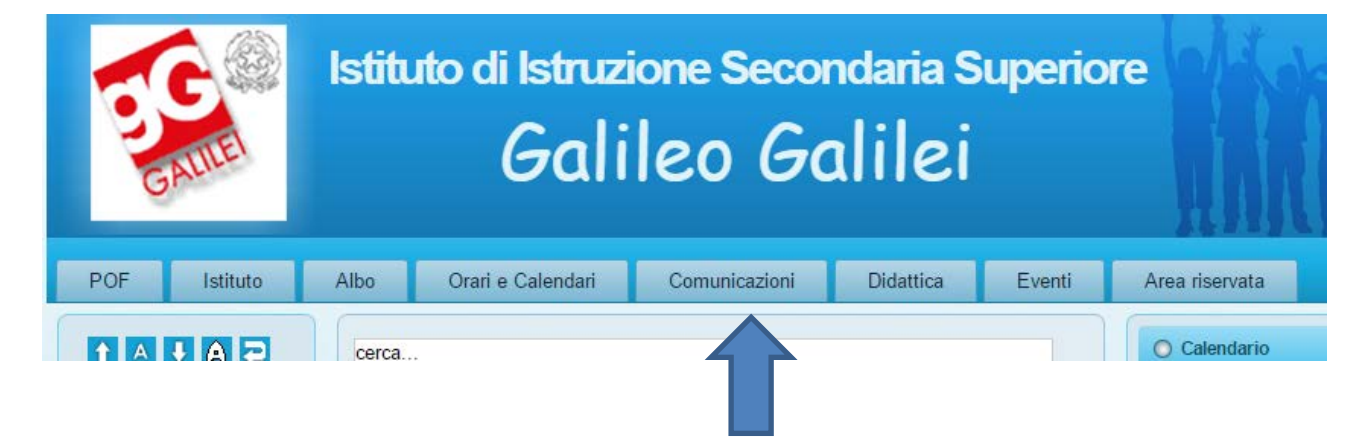

Dalla home page dell'Istituto <u>http://www.galileimilano.it/</u> selezionare cliccare su comunicazioni

### Successivamente selezionare accesso riservato genitori

| <b>S</b>      | AULE       | 10 a ao | Gali              | leo Go                | alilei                       | A PARTO  |         |     |       |  |  |
|---------------|------------|---------|-------------------|-----------------------|------------------------------|----------|---------|-----|-------|--|--|
| POF           | Istituto   | Albo    | Orari e Calendari | Comunicazioni         | Comunicazioni Didattica Ever |          |         |     |       |  |  |
| TAJA Z        |            |         |                   | Avvisi ai genitori    | O Calendario                 |          |         |     |       |  |  |
|               |            | cerca   |                   | Avvisi agli alunni    |                              |          |         |     |       |  |  |
|               |            | Cer     | са                | Notizie dal Galilei   | << Gennaio 2015              |          |         |     |       |  |  |
| O Menu        | Principale |         |                   | Orientamento          | Lu                           | Ma Me    | Gi Ve S |     |       |  |  |
| -             |            |         |                   | Accesso riservato ger | hitori/alunni mag            | giorenni |         |     | 1 2   |  |  |
| o <u>Home</u> |            | I I     | IOTIZIE RELA      | IIVE ALLE I           | SCRIZIUI                     | A T      | 5       | 6 7 | 8 9 1 |  |  |

#### Nella schermata successiva cliccare su entra

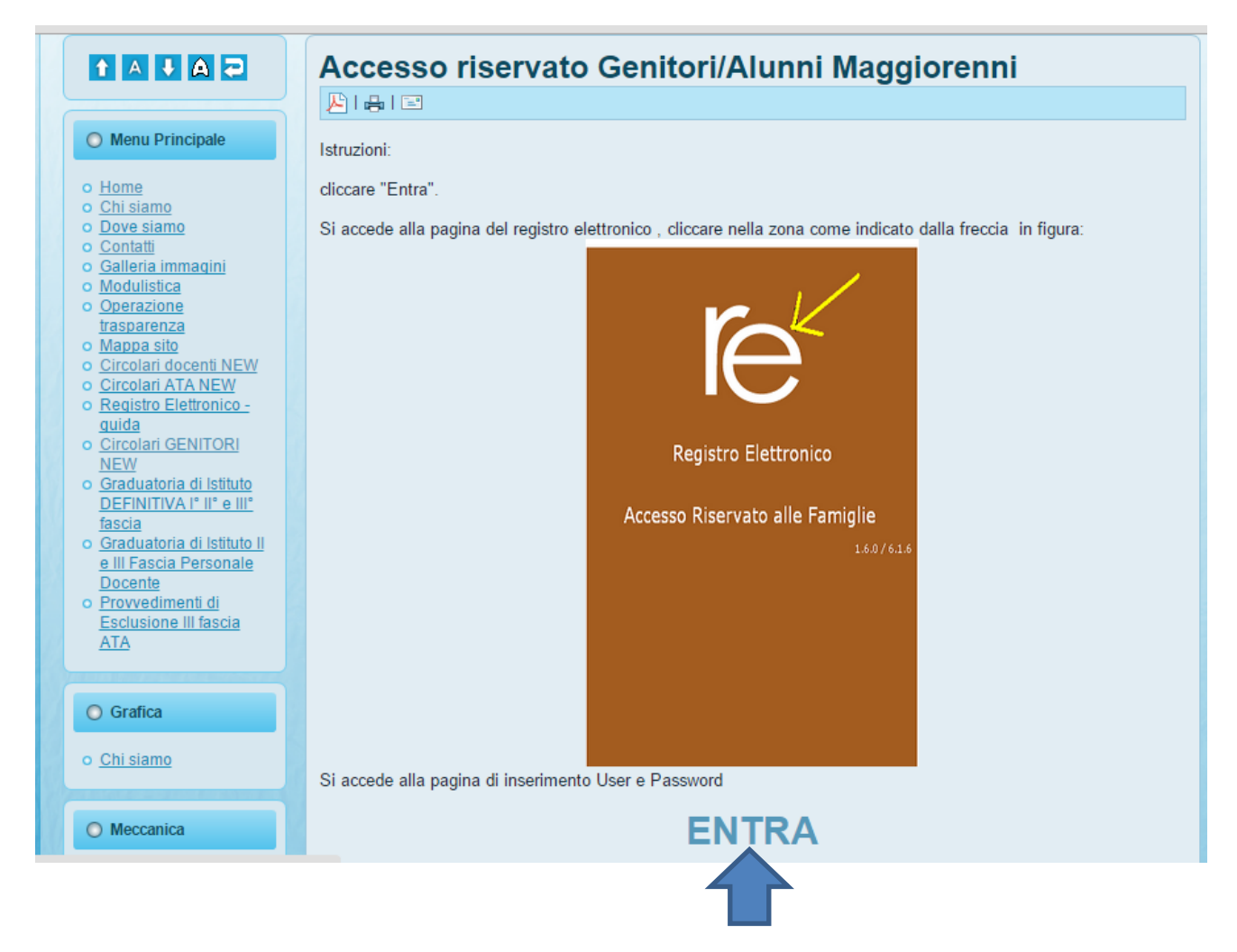

Quindi cliccare in corrispondenza del simbolo re (attenzione cliccare proprio sul simbolo)

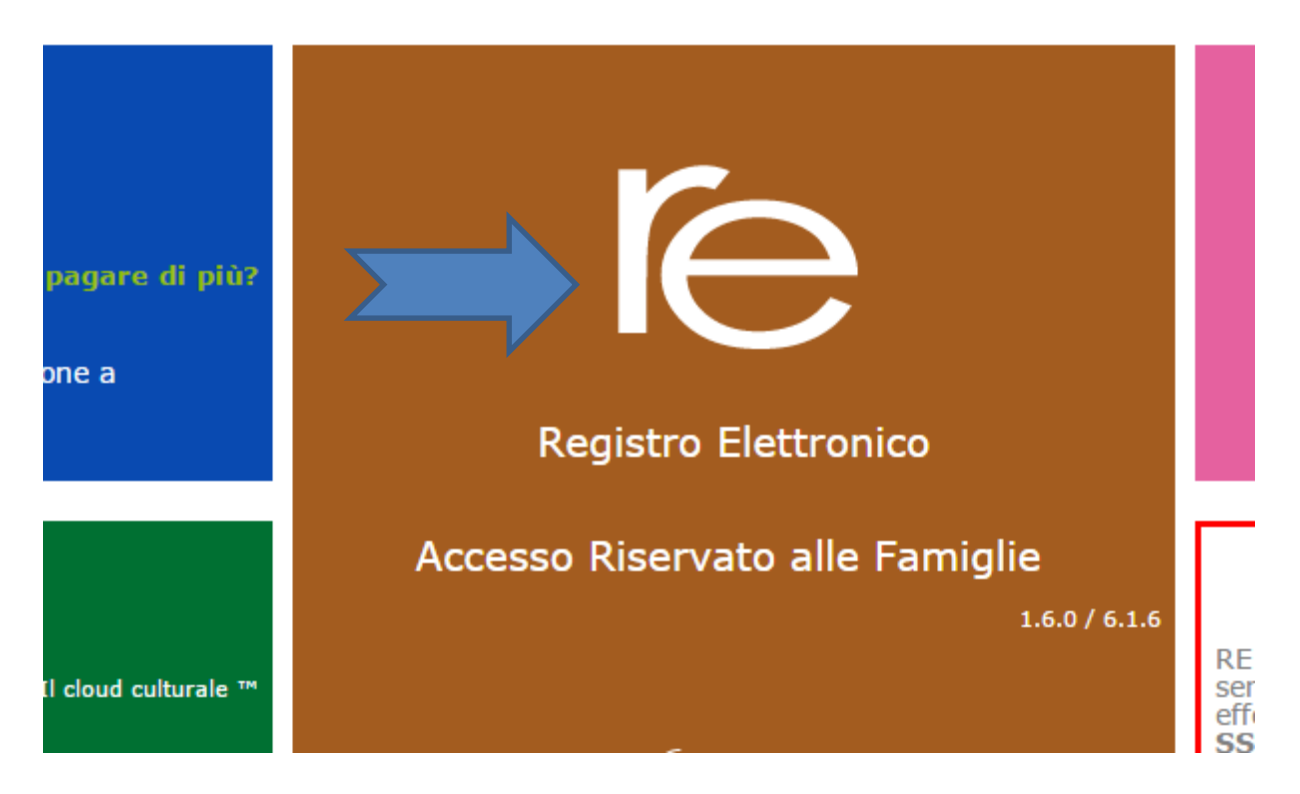

#### Inserire codice utente e password quindi cliccare su Login

| ISTITUTO ISTRUZ<br>G.GA                                                                                                | IONE SUPERIORE<br>LILEI                                                                             |
|----------------------------------------------------------------------------------------------------|----------------------------------------------------------------------------------------------------|
|                                                                                                    |                                                                                                    |
| Se avete dimenticato la Passw<br>'Indirizzo Mail, poi clicca<br>dimenticata?', la password di a<br>che avete indicato. | rord inserite il Codice Utente o<br>te sul pulsante 'Password<br>accesso sarà inviata all'indirizzo |
| Codice Utente                                                                                                    | / Indirizzo Mail                                                                                    |
|                                                                                                    |                                                                                                    |
| Passi                                                                                                    | Nord                                                                                                |
| Login                                                                                                    | Login Accessibile                                                                                   |
| Password dimenticata?                                                                                                  | Esci                                                                                                |

#### Per visualizzare i voti e le assenze cliccare su registro docente

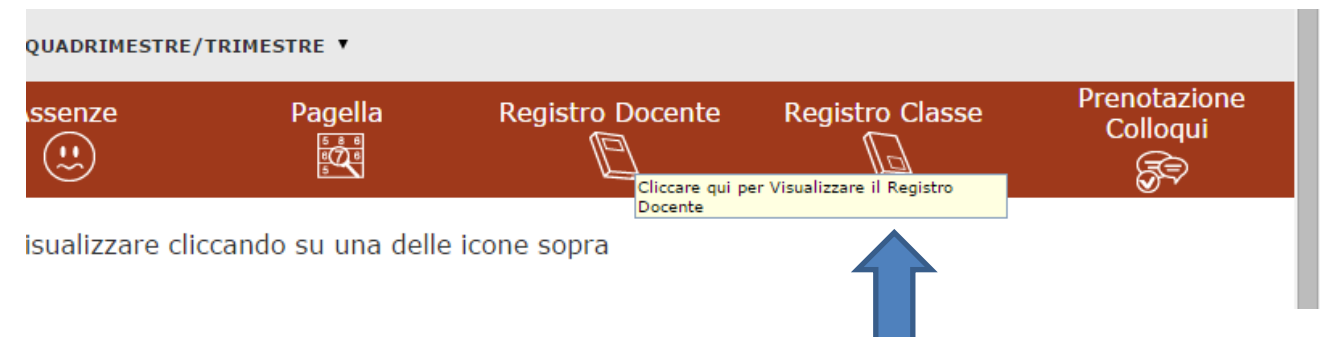

si visualizzerà la seguente immagine in cui è possibile visualizzare le assenze nelle singole materie e i voti riportati. Nell'esempio sotto riportato l'alunno nella disciplina diritto ed economia il giorno 24 ottobre ha riportato 6,5 ed il 25 ottobre ha fatto 2 ore di assenza .

| Anagrafico           |                                                | Curriculum |           |           |           | Assenze   |          |          |           | Pagella   |           |           |           | Registro Docente |           |          |          |          | Registr<br>( |          |   |
|----------------------|------------------------------------------------|------------|-----------|-----------|-----------|-----------|----------|----------|-----------|-----------|-----------|-----------|-----------|------------------|-----------|----------|----------|----------|--------------|----------|---|
| Materie              | <ul> <li>↓</li> <li>10</li> <li>0#t</li> </ul> | 13<br>0tt  | 16<br>Ott | 24<br>Off | 25<br>0tt | 29<br>Ott | 3<br>Nov | 7<br>Nov | 11<br>Nov | 13<br>Nov | 15<br>Nov | 20<br>Nov | 22<br>Nov | 24<br>Nov        | 25<br>Nov | 3<br>Dic | 3<br>Dic | 5<br>Dic | 6<br>Dic     | 9<br>Dic |   |
| ITALIANO             |                                                |            | - Cruc    | - Cru     |           | - Crac    |          |          |           | A1        |           | 6         |           |                  |           |          | ene      |          |              | Dire     |   |
| STORIA               |                                                |            |           |           |           |           |          |          |           | A1        |           |           |           | 4                |           |          |          |          |              |          |   |
| DIRITTO - ECONOMIA   |                                                |            |           | 6.5       | A2        |           |          | 6,5      |           |           | A1        |           | 6.5       |                  |           |          |          |          | A1           |          |   |
| INGLESE              |                                                |            | 7         |           |           |           |          |          |           |           |           |           |           |                  | 7         |          |          |          |              |          |   |
| MATEMATICA           |                                                |            |           |           |           | 7,5       |          |          |           |           |           |           |           |                  |           | 5        |          |          |              |          |   |
| SECONDA LINGUA (FRAN |                                                |            |           |           |           |           |          |          |           |           |           |           |           |                  |           |          | 8        |          |              |          | _ |
| TECNICA PROFESSIONAL |                                                | A2         |           |           | A2        |           | 7        |          |           | 6         |           |           |           |                  | 7         |          |          |          | A2           |          |   |
| TECNICHE DI COMUNICA |                                                |            |           |           |           |           |          |          | 6,5       | AL        |           |           |           |                  |           |          |          |          |              | 7        |   |
| SCIENZE MOTORIE SPOR |                                                |            |           | 7         |           |           |          |          |           |           |           |           |           |                  |           |          |          | 9        |              |          |   |
| RELIGIONE / ATTIVITA | 7.5                                            |            |           | 8         |           |           |          |          |           |           |           |           |           |                  |           |          |          |          | A1           |          |   |
| COMPORTAMENTO        |                                                |            |           |           |           |           |          |          |           |           |           |           |           |                  |           |          |          |          |              |          |   |
|                      | 10<br>Ott                                      | 13<br>Ott  | 16<br>Ott | 24<br>Ott | 25<br>Ott | 29<br>Ott | 3<br>Nov | 7<br>Nov | 11<br>Nov | 13<br>Nov | 15<br>Nov | 20<br>Nov | 22<br>Nov | 24<br>Nov        | 25<br>Nov | 3<br>Dic | 3<br>Dic | 5<br>Dic | 6<br>Dic     | 9<br>Dic |   |

## Cliccando alla voce registro di classe si possono visualizzare gli argomenti svolti e i compiti assegnati

| n <sup>'</sup> | Anagrafico Curriculun                                                                                                    | n Assenze                                            |         | Pagella        | Registroocente | Registro Classe |
|----------------|----------------------------------------------------------------------------------------------------|------------------------------------------------------|---------|----------------|----------------|-----------------|
| Data           | Argomenti Lezioni                                                                                                    | Compiti                                              | Assenze | Note Dirigente | Disciplinari   |                 |
| 12/01/2015     | TECNICA PROFESSIONAL:<br>logo Carcano<br>SEC. LING.(FRANCESE):<br>Correzione degli esercizi p.<br>34; Les origines du marketing | SEC. LING.<br>(FRANCESE):<br>Studiare le<br>dispense |         |                |                |                 |
| 13/01/2015     | TECNICA PROFESSIONAL:<br>consegna logo, esercitazioni<br>TECNIC. DI COMUNIC.:<br>Correzione verifica                            |                                                      |         |                |                |                 |
| 14/01/2015     | DIRITTO - ECONOMIA:<br>Concordato preventivo<br>Prossima lezione<br>programmato interrogazioni                                  | SEC. LING.<br>(FRANCESE):<br>Studiare le<br>dispense |         |                |                |                 |
|                | STORIA: Interrogazione.<br>SEC. LING.(FRANCESE): Le<br>marketing et ses concepts<br>clés; la démarche marketing                 |                                                      |         |                |                |                 |